## **3 Excel Lesson – 3** Clothes Shopping Budget

- 1. Go to Page Layout Page Setup Header / Footer Custom Header
  - a. Left Section Type in your name & Grade Right Section click on the date (OK)
- 2. Cell A1 High light to C1 and Merge & Center Shopping Budget
- 3. Cell A5 Type in the name of information listed in Column A
- 4. Cell C5 Place the amounts starting in Column C
- 5. Place the cursor in cell C14 and hit the AutoSum (upper right corner)
- 6. Cell C15 Place the equation = C3 C14
- 7. Formatting Cells: Place the cursor in cell C3 Highlight to C15
- 8. Click the right mouse button and choose Format cells Number Currency
- 9. Chart: Highlight Cell A5 Cell C12 Go to Insert Column 3D
- 10.Place the cursor On the numbers on the left Axes click and choose Format Axes.
- 11. Change major unit from auto to Fixed 3.
- 12.Slide the chart to the left and UNDER CELL 16 make it imbedded.
- 13.Go to Page Layout Page Setup Sheet Click on Gridlines and Row and column headings
- 14.Save first then Printout and Turn in for a grade.

| Clothes Exper | \$17.99 |         |  |
|---------------|---------|---------|--|
| Girls shorts  |         | \$19.99 |  |
| Girls Top     |         | \$18.99 |  |
| Skirt         |         | \$24.99 |  |
|               |         |         |  |

| Girls shoes | \$11.99 |
|-------------|---------|
| Girls Socks | \$17.99 |
| Boys Shorts | \$23.99 |
| Boys Shirt  | \$9.99  |

|    | A              | 8           | C        | D           | E       | F      | G                            | н |
|----|----------------|-------------|----------|-------------|---------|--------|------------------------------|---|
| 1  | Shop           | oping Budge | t        |             |         |        |                              |   |
| 2  |                |             |          |             |         |        |                              |   |
| з  | Allowance      |             | \$150.00 |             |         |        |                              |   |
| 4  |                |             |          |             |         |        |                              |   |
| 5  | Clothes Expens | <b>25</b> 5 | \$17.99  |             |         |        |                              |   |
| 6  | Girls shorts   |             | \$19.99  |             |         |        |                              |   |
| 7  | Girls Top      |             | \$18.99  |             |         |        |                              |   |
| 8  | Skirt          |             | \$24.99  |             |         |        |                              |   |
| 9  | Girls shoes    |             | \$11.99  |             |         |        |                              |   |
| 10 | Girls Socks    |             | \$17.99  |             |         |        |                              |   |
| 11 | B oys Shorts   |             | \$23.99  |             |         |        |                              |   |
| 12 | B oys Shirt    |             | \$9.99   |             |         |        |                              |   |
| 13 |                |             |          |             |         |        |                              |   |
| 14 | Total Expenses |             | \$145.92 |             |         |        |                              |   |
| 15 | Mon ey Left Ov | er          | \$4.08   |             |         |        |                              |   |
| 16 | ~~             |             |          |             |         |        |                              | ٦ |
| 17 | 27             |             | _        |             |         |        |                              |   |
| 18 | 24             |             |          |             |         |        |                              |   |
| 19 | 19             |             | -        |             |         |        |                              |   |
| 20 | 16             |             |          |             |         |        |                              |   |
| 21 | 12             |             |          |             |         |        |                              |   |
| 22 | 9              |             |          |             |         |        | <ul> <li>Contract</li> </ul> |   |
| 23 | 6              |             |          |             |         |        | - 201100-2                   |   |
| 24 | 3              |             |          |             |         |        | Series2                      |   |
| 25 | 0              |             |          |             |         |        |                              |   |
| 26 | Se .           | 0           | 8 5      | 0           | is is   | 5      |                              |   |
| 27 | and the second | and all     | or 40    | wither with | pr grow | 1990 - |                              |   |
| 28 | Ser 6          | r 4         | 6        | ter Cher    | 805     | 80,    |                              |   |
| 29 | ciotine.       |             |          |             |         |        |                              |   |
| 30 |                |             |          | ,           |         |        |                              |   |
| 31 |                |             |          |             |         |        |                              |   |